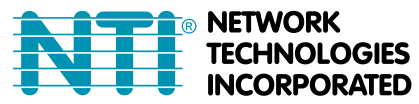

NETWORK 1275 Danner Dr Tel:330-562-7070 TECHNOLOGIES Aurora, OH 44202 Fax:330-562-1999 INCORPORATED www.networktechinc.com

**PRIMUX<sup>®</sup>** Series

# PRIMUX-16X64 PRIMUX-8X32 KVM Matrix Switch via CATx Quick Start Guide

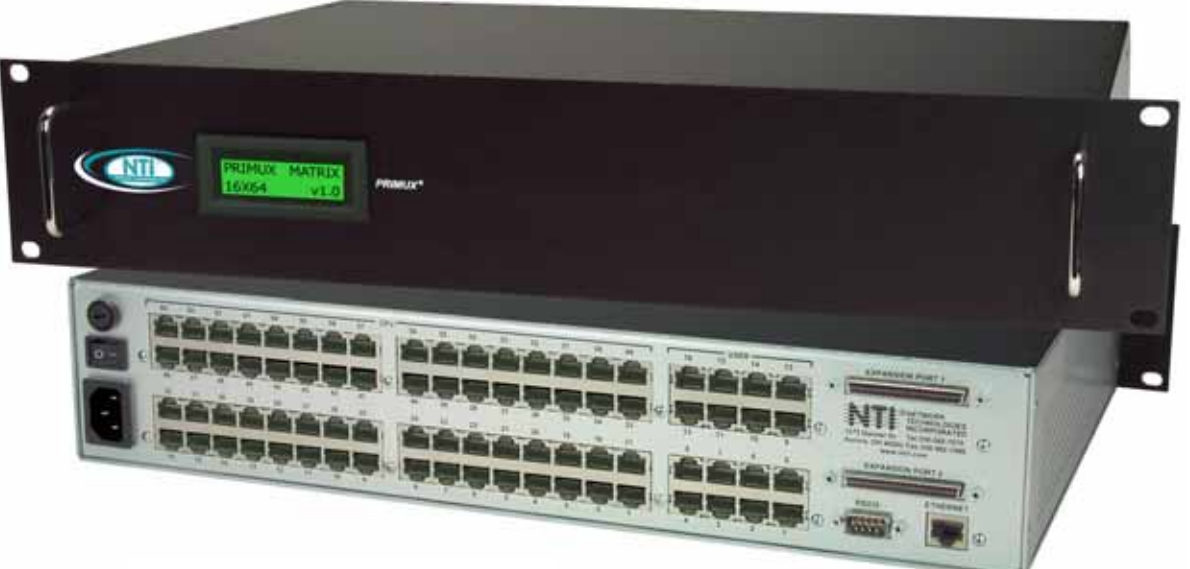

PRIMUX-16X64 (Front and Rear View)

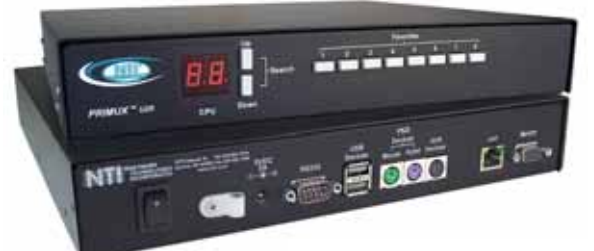

PRIMUX-UZR User Station (sold separately)

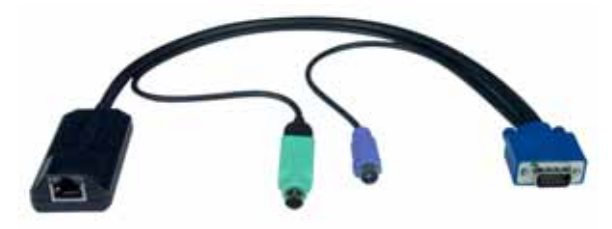

HA-UNV PS/2 and USB Host Adapter (sold separately)

# What's in the Box

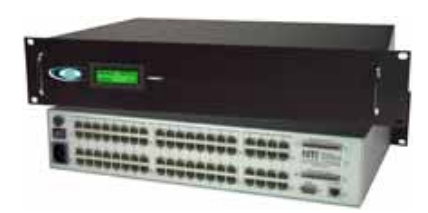

NTI PRIMUX-16X64 or 8X32 Cat5 KVM Matrix Switch

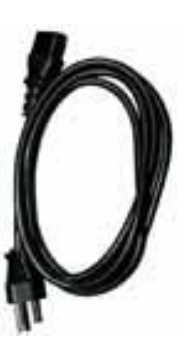

AC Line Cord Country Specific

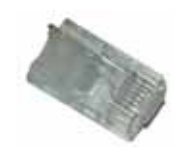

**Terminating Plug** 

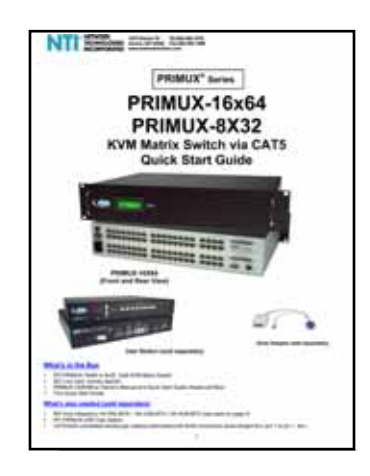

Quick Start Guide

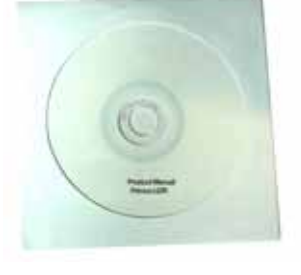

Manual CD

# What's also needed (sold separately)

 NTI Host Adapter(s) HA-UNV PS2/USB Host Adapter (Includes a CT7038 USB-PS2 Adapter)/ HA-SUN-MTX SUN Host Adapter /

HA-RS-M Serial Host Adapter (see chart on page 7)

- NTI PRIMUX-UZR User Station
- CAT5/5e/6 unshielded twisted-pair cable(s) terminated with RJ45 connectors wired straight thru (pin 1 to pin 1, etc.)

**Please Note:** The PRIMUX User Station and Host Adapters used in conjunction with the PRIMUX Matrix Switch must all be running firmware version 2.0 or later in order to be compatible with the PRIMUX Matrix Switch. For updated firmware with instruction for upgrading, go to <a href="http://www.networktechinc.com/download/d-kvmswitch-cat5.html">http://www.networktechinc.com/download/d-kvmswitch-cat5.html</a>.

## Hardware Setup

- 1. Disconnect power from each CPU to be connected. (If your CPU fully supports hot-plugging, powering-down will not be necessary).
- 2. Plug the appropriate Host Adapter into the devices and video ports on the back of each CPU.

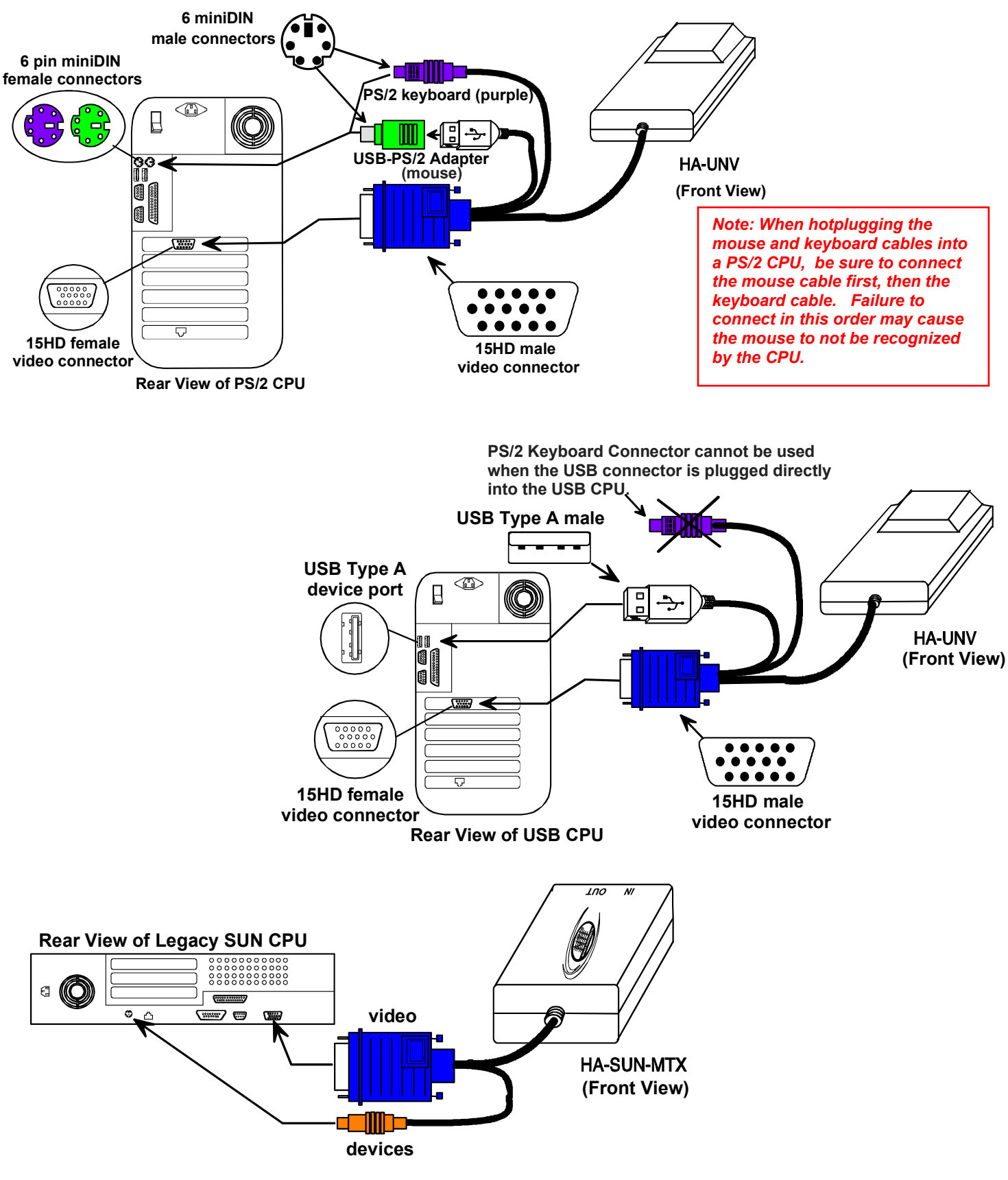

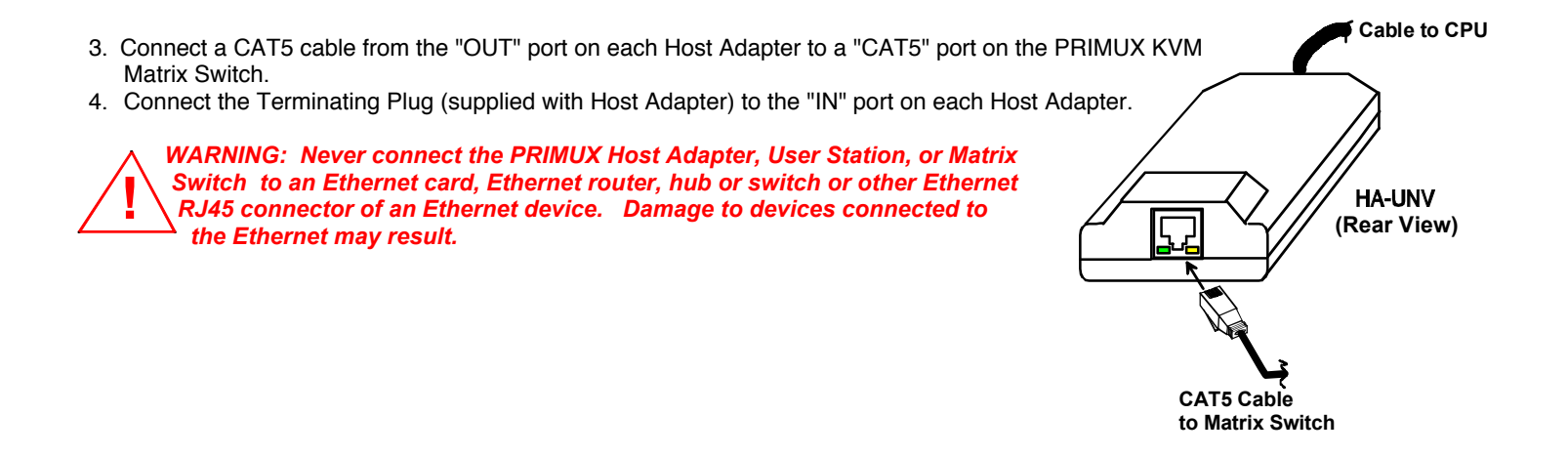

**NOTE:** HA-SUN-MTX Host Adapters require the insertion of a Terminating Plug (included) into the "IN" port on the Host Adapter. Be sure to insert this plug.

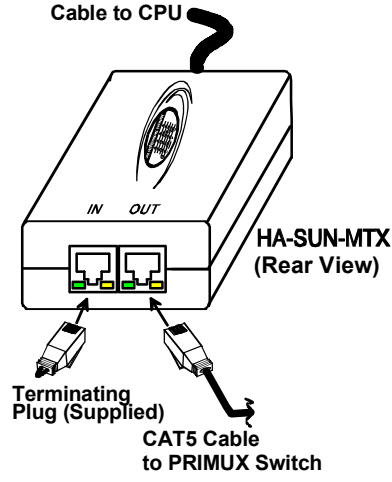

- 5. Connect the user keyboard and mouse to the proper "DEVICES" port(s) (USB or PS/2) on the PRIMUX-UZR User Station. (USB type devices are shown in the following image.)
- 6. Connect the user monitor to the "MONITOR" port on the User Station.

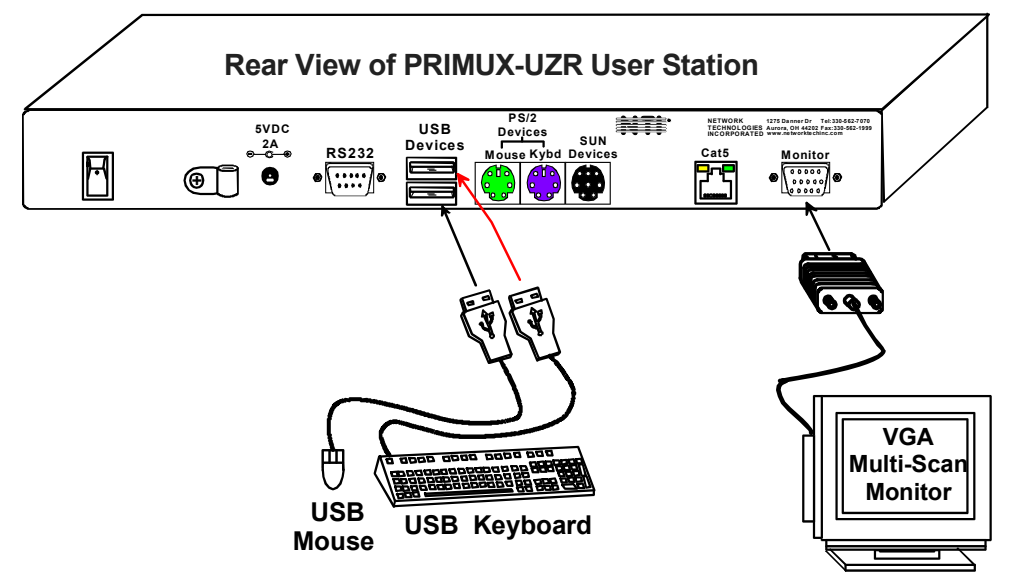

4 Download from Www.Somanuals.com. All Manuals Search And Download. 7. Connect a Cat5 cable between the "Cat5" port on the User Station and a "User" port on the Matrix Switch.

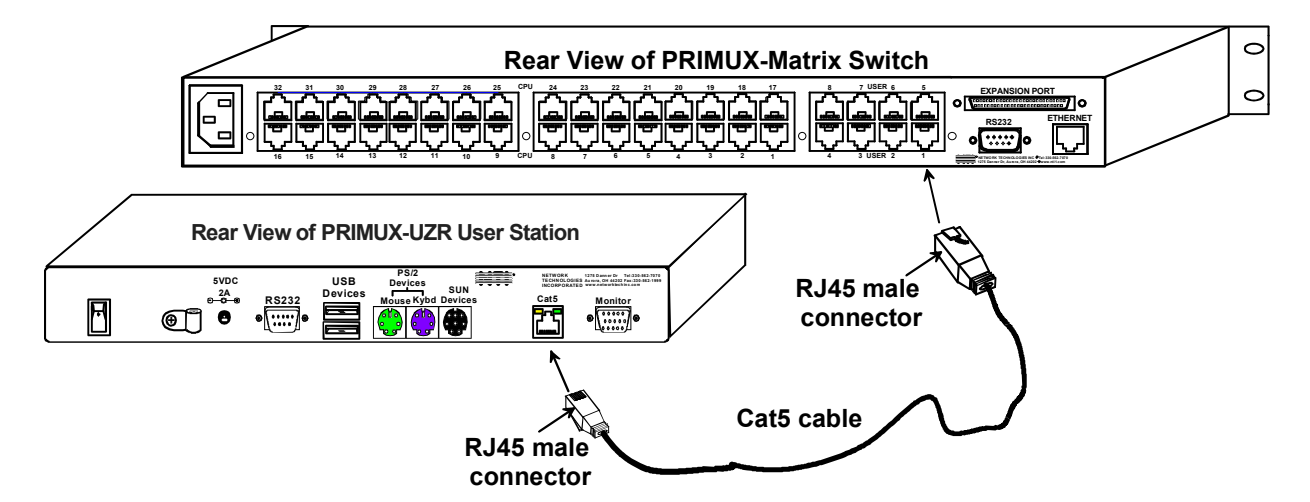

Connect a Cat5 cable between the "OUT" port on each Host Adapter and a "CPU" port on the Matrix Switch.

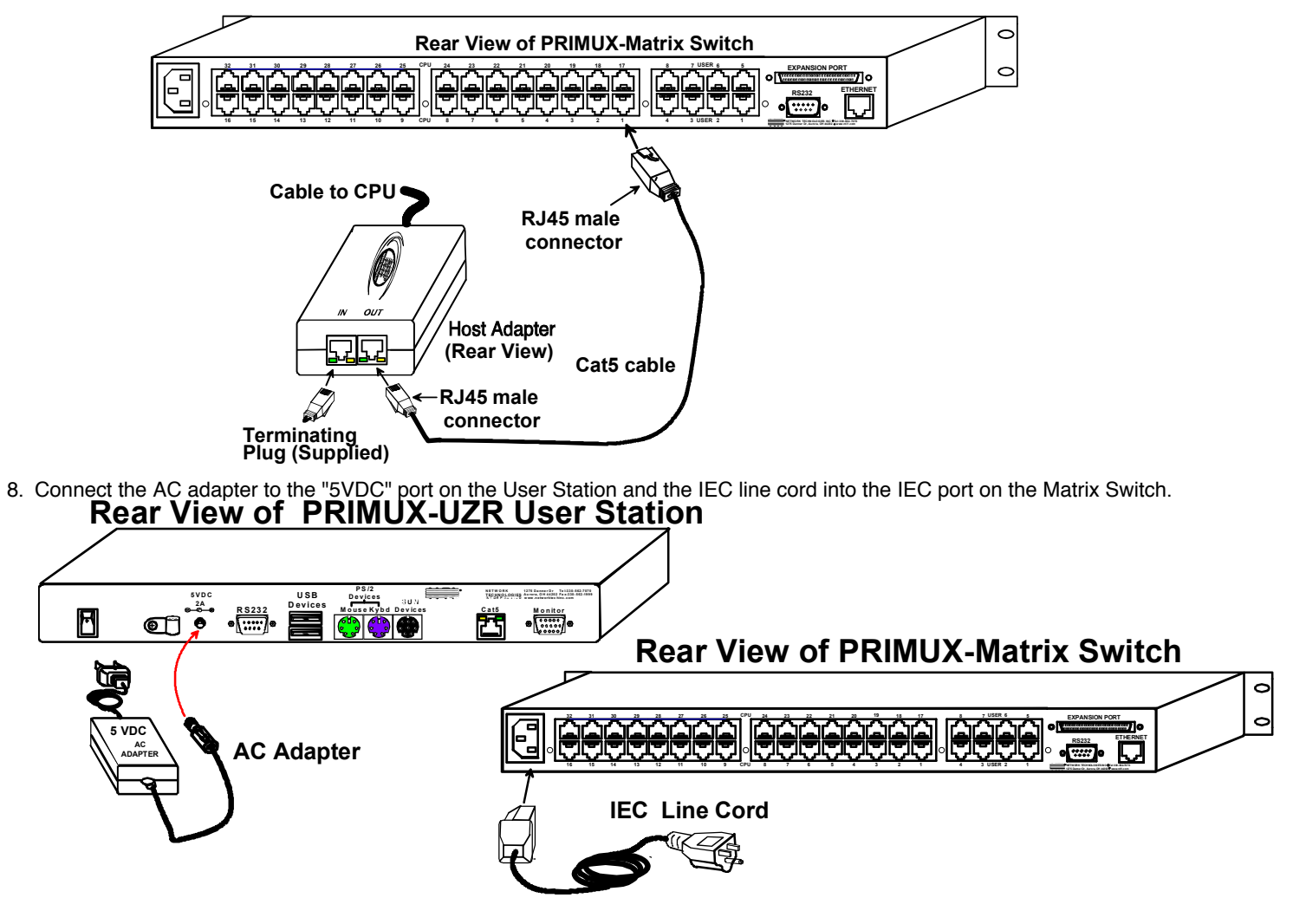

9. Power-up the monitor, User Station and Matrix Switch.

10. Power-up the CPU(s).

## **Initial Startup**

Upon startup, the Command Mode On Screen Display (OSD) menu will be displayed, auto-logging you in as the administrative user **"root"**. By default, the user "**root**" has full administrative rights and access to all Host Adapters and their connected CPUs.

To logout as a user, press <L> and the login screen will appear

If you logout and want to log back in as the administrator "root" either ;

A) type <**root**> at the user prompt and press <**Enter**> or <**Tab**> type <**nti**> at the password prompt and press <**Enter**>

-or-

B) power-cycle the PRIMUX and be automatically logged-in as root

**NOTE:** In PRIMUX units with firmware version 1.9 and earlier, the administrator name was "ADMINISTRATOR" and the password was "NTI" (all upper case letters). The PRIMUX <u>must</u> be using version 2.0 and later to work with a PRIMUX Matrix Switch.

## **Configure User Station for Matrix Mode**

The User Station must be configured for use with a Matrix Switch instead of as a Stand Alone unit before the Command Mode menu will recognize any connected CPUs. From the Command Mode menu, enter the following key sequence:

<A>-<R>-<M>-<Spacebar>-<Y>, then power-cycle the User Station.

This sequence of key presses will open the Administration menu (A), then the User Station Configuration menu (R), select the Mode configuration option (M), toggle the mode from Standalone (the default) to Matrix (Spacebar), and confirm the configuration change (Y).

You must power-cycle the User Station to establish communication with the Matrix Switch.

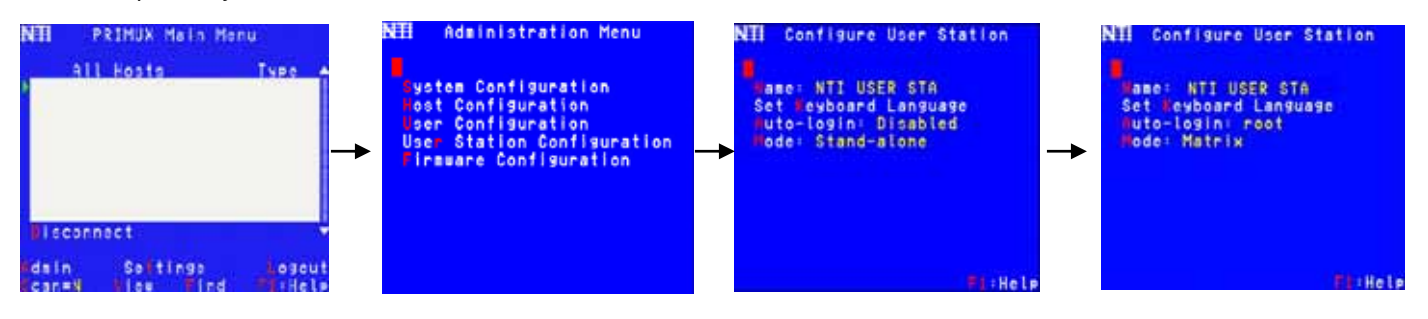

#### Menu sequence for Matrix Switch Mode

To return to the Command Mode menu, either press <**Esc**> twice, or <**F10**> once. Any connected CPUs should now be listed in the Command Mode OSD menu as "PN:xxxxxxx>" where xxxxxxx is the part number of the Host Adapter (this number can be found on the back side of the Host Adapter).

|      | ALL  | Hosts           | Туре |    |
|------|------|-----------------|------|----|
| 1    | PN:  | 00001001        | UNV  | p  |
| 2    | PN:  | 00001004        | UNV  | p  |
| 3    | PN:  | 000015B9        | SUN  | p  |
| 4    | PN:  | 00001A45        | SER  | -  |
| 5    | PN:  | 00002001        | UNV  | -  |
| Dise | conn | ect<br>Settings | Log  | ou |

Download from Www.Somanuals.com. All Manuals Search And Download.

### Make a Connection

From the Command Mode menu, to make connection to any Host Adapter,

press <Up arrow> or <Down arrow> to highlight and select the desired Host Adapter,

press **<Enter>** to connect to it.

-0R-

use the mouse to highlight the desired Host Adapter to connect to and left-click on it to connect.

Press <**Esc**> to exit Command Mode and use the connected CPU. Press <**Ctrl**> + <<sup>></sup> > to return to the Command Mode OSD menu.

## Congratulations, you have successfully installed your PRIMUX Matrix Switch.

#### Host Adapter Ordering Chart

| NTI #      | Application               |
|------------|---------------------------|
| HA-UNV     | PS2/USB CPU               |
| HA-SUN-MTX | Legacy SUN CPU            |
| HA-RS-M    | Serial-Controlled Devices |

To order CAT5/5e/6 cables, Host Adapters, or User Stations either visit our website at <u>www.networktechinc.com</u> or call us at 1-800-RGB-TECH (800-742-8324) or 1-330-562-7070.

**Please Note:** The PRIMUX User Station and Host Adapters used in conjunction with the PRIMUX Matrix Switch must all be running firmware version 2.0 or later in order to be compatible with the PRIMUX Matrix Switch. For updated firmware with instruction for upgrading, go to <a href="http://www.networktechinc.com/download/d-kvmswitch-cat5.html">http://www.networktechinc.com/download/d-kvmswitch-cat5.html</a>.

MAN106 Rev 6/17/2010

Free Manuals Download Website <u>http://myh66.com</u> <u>http://usermanuals.us</u> <u>http://www.somanuals.com</u> <u>http://www.4manuals.cc</u> <u>http://www.4manuals.cc</u> <u>http://www.4manuals.cc</u> <u>http://www.4manuals.com</u> <u>http://www.404manual.com</u> <u>http://www.luxmanual.com</u> <u>http://aubethermostatmanual.com</u> Golf course search by state

http://golfingnear.com Email search by domain

http://emailbydomain.com Auto manuals search

http://auto.somanuals.com TV manuals search

http://tv.somanuals.com